# Инструкция по подключению к онлайн-уроку в ZOOM через платформу АИС

# Отображение онлайн-урока в АИС ученика

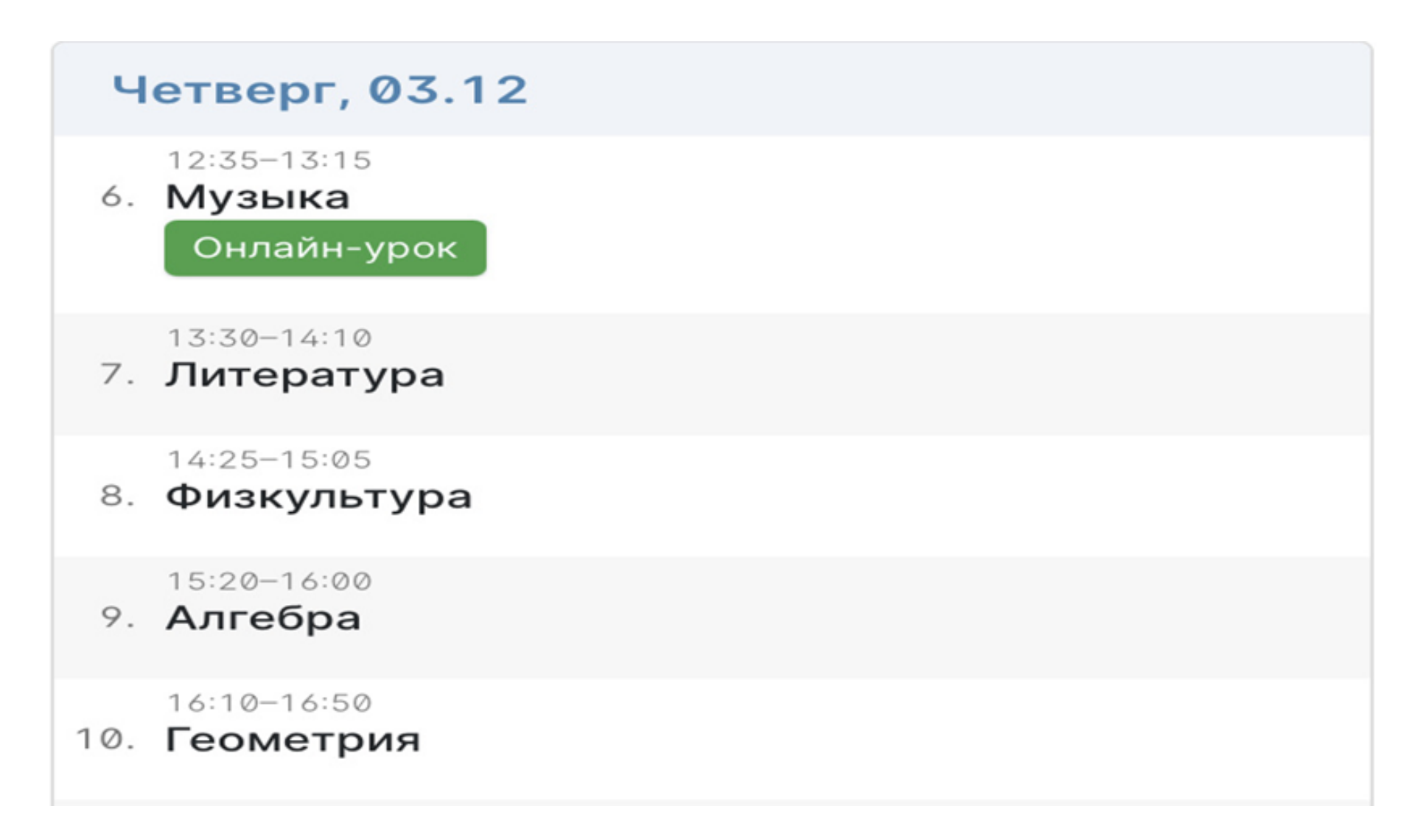

# Подключение к уроку через АИС

### Зайдите во вкладку «Дневник

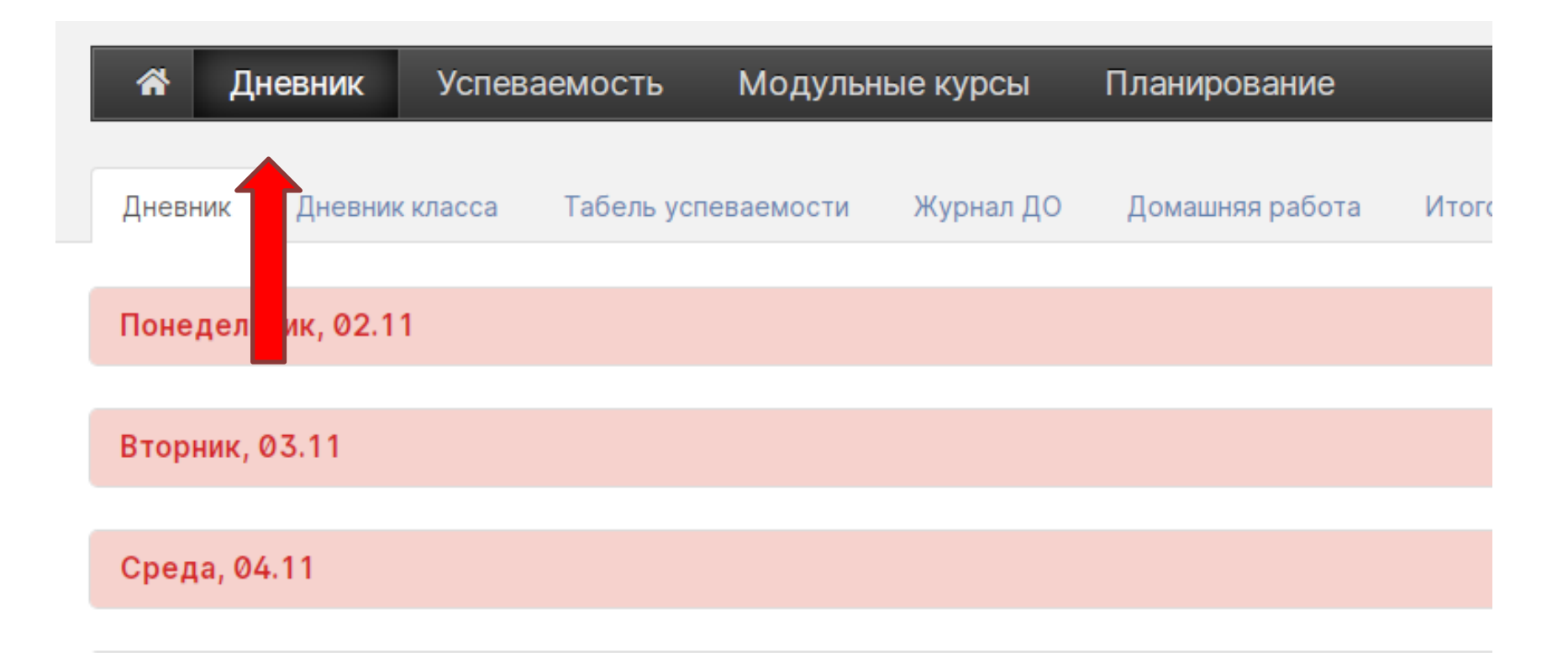

## Подключение к уроку через АИС

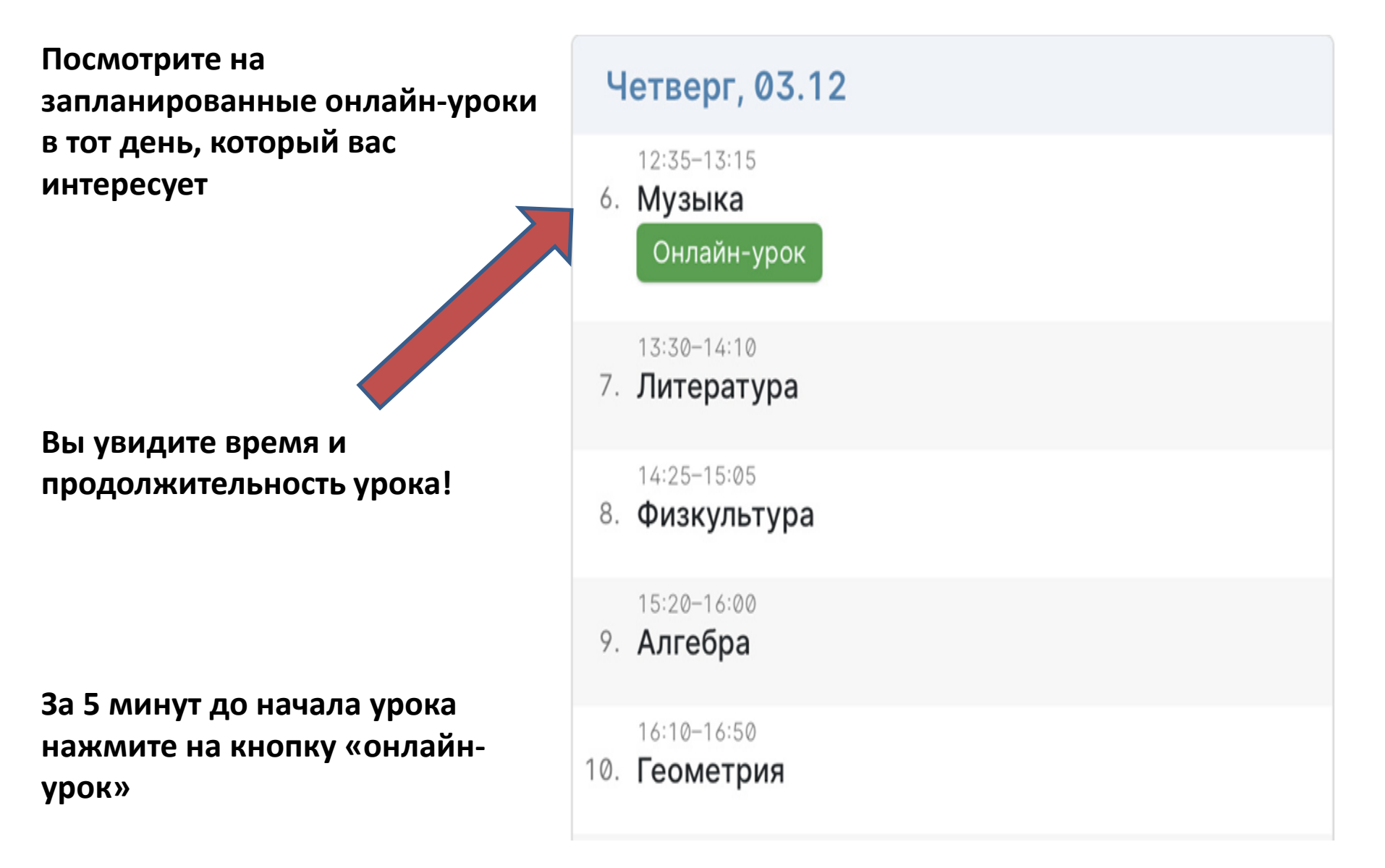

#### Откроется новое окно. Если у вас есть Шаг 2 Веб-камера, то нажмите Подключить звук «Подключиться с видео». Если нет, то «Подключиться без видео» Шаг 1 Предварительный просмотр видео Войти с использованием звука компьютера Проверить динамик и микрофон Автоматически подключать звук с компьютера при входе в конференцию Обязательно выбрать «Войти с использованием звука компьютера» Всегда показывать диалоговое окно предварительного просмотра видео при подключении к видеоконференции Подключиться с видео Подключиться без видео

### Вы на уроке! Дождитесь, когда учитель начнет урок